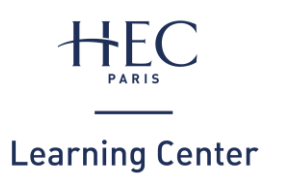

# **Comment imprimer ?**

## 1. RECHARGEMENT SOLDE D'IMPRESSION

### Vérifier votre solde

*NB : votre compte d'impression est différent de celui de la restauration* 

- Connectez-vous depuis le réseau HEC à : <u>e-print.hec.fr</u>
- Cliquez sur l'onglet « Récapitulatif »

🗹 Récapitulatif

#### Recharger votre solde

- Connectez-vous depuis le réseau HEC à :
  <u>e-print.hec.fr</u>
- Cliquez sur l'onglet **« Rechargement »** et suivez les instructions

⊻ Rechargement

• L'actualisation de votre solde peut prendre quelques minutes

## 2. IMPRESSION EN LIGNE

#### Sur votre ordinateur personnel

- Connectez-vous depuis le réseau HEC à : <u>e-print.hec.fr</u>
- Cliquez sur l'onglet **« Impression web »** et suivez les instructions

#### Himpression Web

#### Sur un ordinateur du Learning Center

- Imprimez depuis votre document en veillant à choisir l'imprimante : « EPRINTSTUD »
- Patientez quelques instants... un pop-up « Login » va apparaitre
- Renseignez votre **nom** et votre **mot de passe HEC**

## 3. IMPRESSION SUR L'IMPRIMANTE

#### 1. Activer votre badge

 Présentez votre carte au lecteur de badge : ID CARD HERE

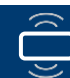

• Ou saisissez votre **nom** et votre **mot de passe HEC :** 

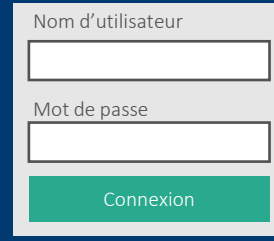

## 2. Imprimer

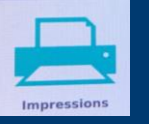

- Cliquez sur **« Impressions »**
- Sélectionnez le(s) document(s) puis cliquez sur **« Imprimer »**

## Je pense à ma planète...

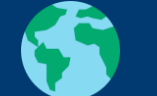

- Dois-je imprimer ce document ?
- Je l'imprime en recto-verso

#### 3. Se déconnecter

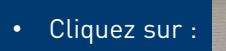

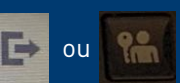

- Une question ? Du lundi au vendredi de 9h à 19h, rapprochez-vous d'un documentaliste au bureau d'accueil
- Un problème technique ? Contactez le support informatique : 01 39 67 74 74 / 01assist@hec.fr